## **MYBRB.BANK**

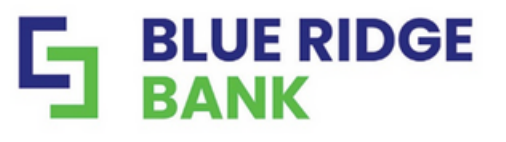

FDIC ENER

## eStatement Enrollment and Confirmation

1. Log into online banking

2. Select the Documents option from the main dashboard

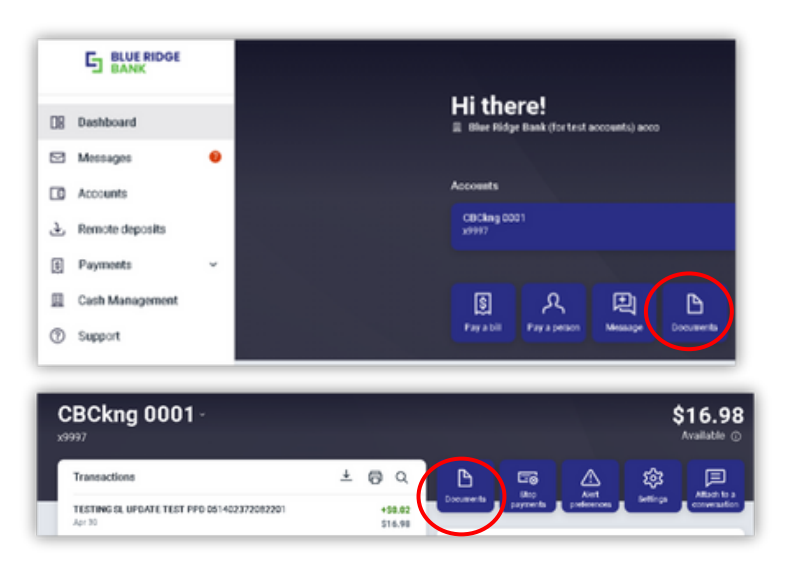

Note: You can also access the Documents option when in an account

3. If this is your first time selecting Documents, the Documents Agreement will appear. Once reviewed, you will need to select "Accept" to continue into Documents and access eStatements.

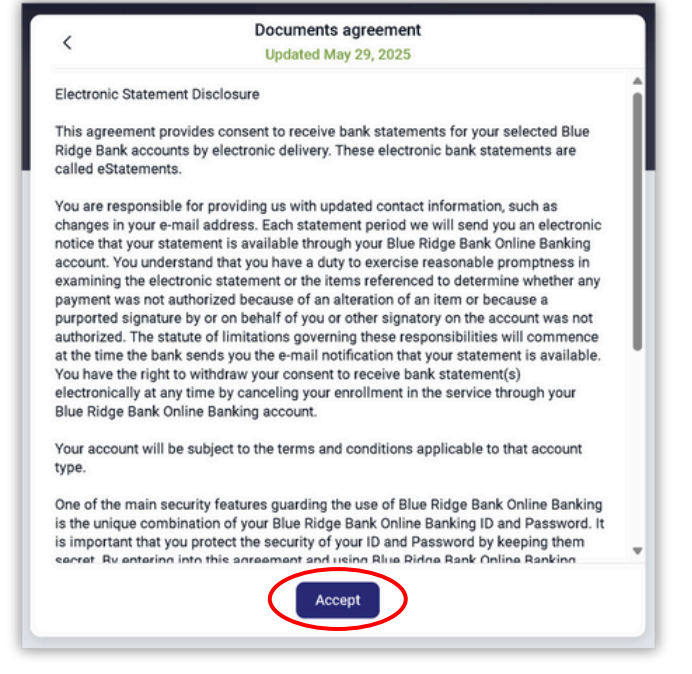

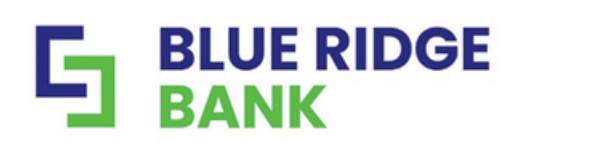

## **MYBRB.BANK**

FDIC

## 4. Select the account(s) to enroll and select "Enroll"

Confirmation message will display once enrollment changes made. You will also receive a confirmation email. See Below.

| tify at treasurysupport@mybrb.bi<br>counts to enroll<br>Test Acct 98 (x9998)<br>Test Acct 97 (x9997) | your statements!          | Go paj               |
|----------------------------------------------------------------------------------------------------|---------------------------|----------------------|
| counts to enroll Test Acct 98 (x9998) Test Acct 97 (x9997)                                           | treasurysupport@mybrb.bar | tify at              |
| Test Acct 98 (x9998)                                                                                 |                           | counts to enroll     |
| Test Acct 97 (x9997)                                                                                 |                           | Test Acct 98 (x9998) |
|                                                                                                    |                           | Test Acct 97 (x9997) |
| Erroll                                                                                               |                           | (                    |

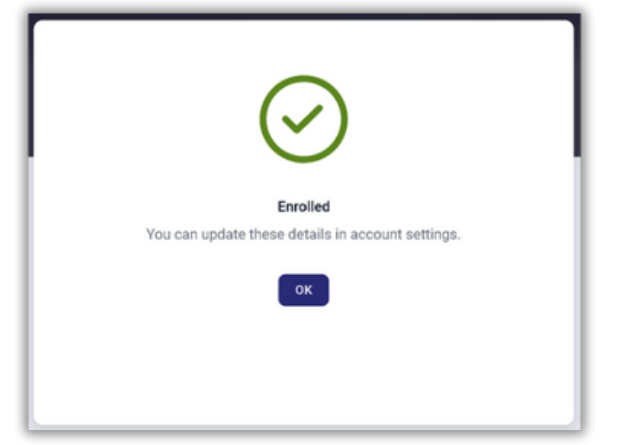

| E-Statements Enrollment Information                                                                                                    |                   |  |  |
|----------------------------------------------------------------------------------------------------|-------------------|--|--|
| Elue Ridge Bank <cutdometerservice@mybrb.bank><br/>Internon Ivilia (Bue Ridge Banhavet () years)<br/>() If them as problems with new tage is displayed, disk here to size it in a web trouver.<br/>C External entral &gt;</cutdometerservice@mybrb.bank>                                                                                                    | Bagions 5/28/2000 |  |  |
|                                                                                                    |                   |  |  |
| We have received your request to add or change documents currently being delivered to you through E-Statement Services.                                                                                                    |                   |  |  |
| If you have any questions regarding your statement, please contact customer service at customerservice@mybrb.bank or call us at 888-331-6521 during regular banking hours.                                                                                                    |                   |  |  |
| NOTICE: This electronic mail message and any files transmitted with it are intended<br>exclusively for the individual or entity to which it is addressed. The message,<br>together with any attachment, may contain confidential and/or privileged information.<br>Any unsubtrotted review, use, printing, awing, copying, disclosure or distribution<br>is atticity prohibited. If you have received this message in error, plasse<br>immediately solvise the sender by reply email and detete all copies. |                   |  |  |

Going forward, the accounts selected for eStatements will have an email alert generated when the month end statement is ready.